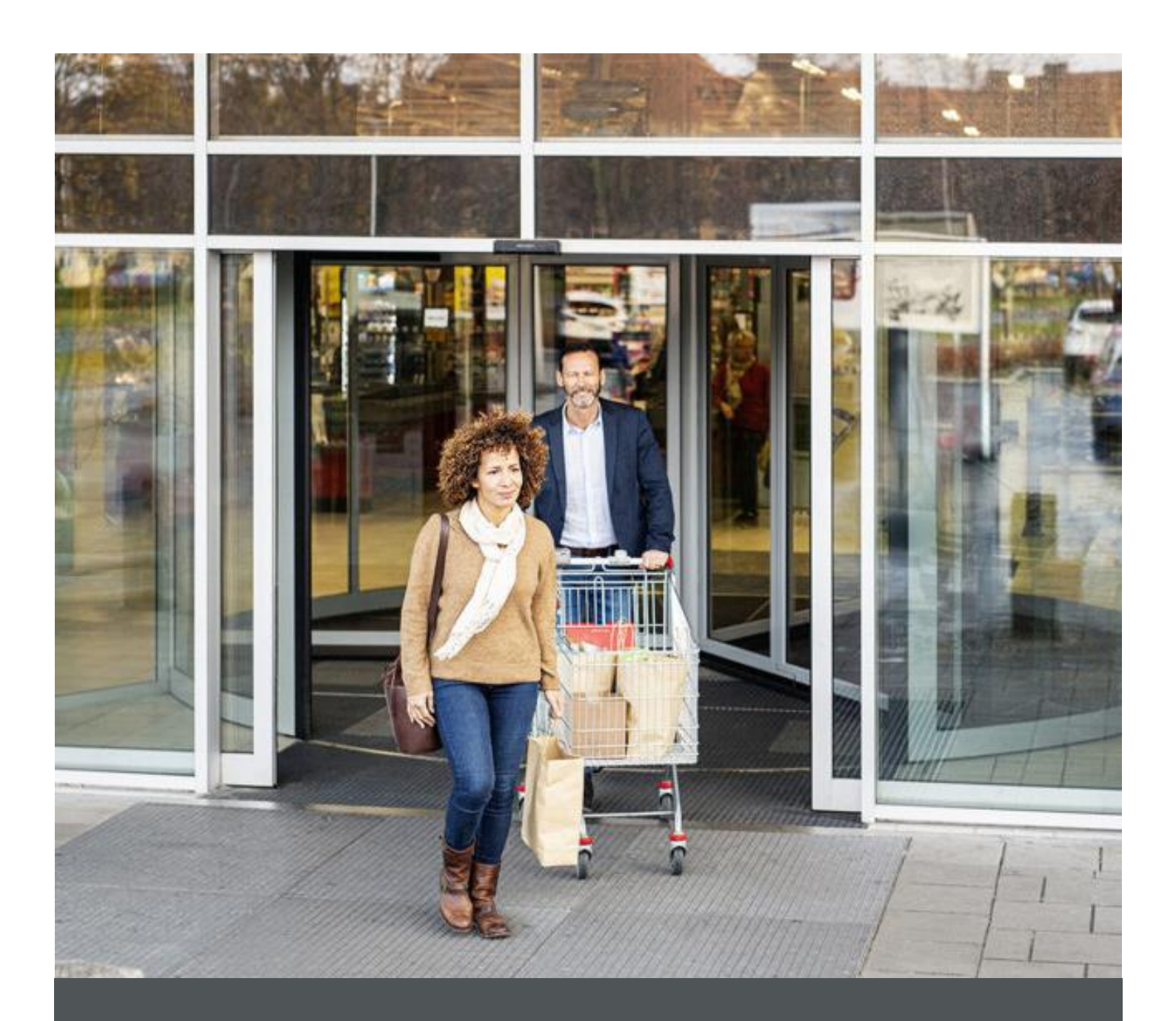

# Assa Abloy - Authoring Guide

Component - Table

0 nagarro

| Version # | Contributor  | Date        | Description          | Reviewed By |
|-----------|--------------|-------------|----------------------|-------------|
| 0.1       | Rajen Upreti | 12 Oct 2021 | Initial version      |             |
| 1.0       | Rajen Upreti | 04 Jan 2022 | Reviewed and updated |             |

### **Table of Contents**

| 1 | Overview          | . 4 |
|---|-------------------|-----|
| 2 | Business Use Case | . 4 |
| 3 | Design            | . 4 |
| 4 | Authoring Steps   | . 4 |
| 5 | User Interface    | . 7 |

100

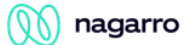

## Component: Table

#### **1** Overview

The Table component is used to add rows and columns and add data to corresponding cells.

#### 2 Business Use Case

As an author, author should be able to configure a table based on business requirement so that author can create rows and columns and add details to each cell based on business use case.

#### 3 Design

This Table component contains the authoring for Table.

#### 4 Authoring Steps

Step 1: Create a new page or open an existing page by selecting the page and click on Edit option.

| O Create      | 🖋 Edit (c) 🔹 🚯 Properties (p) | 🔒 Lock 🚥 🔛 Copy (etrl+e) | + Move (m) GB Quick Publish | 🍪 Manage Publication 🗠 | Restore 1 selected (escope) 🗙                                            |
|---------------|-------------------------------|--------------------------|-----------------------------|------------------------|--------------------------------------------------------------------------|
|               |                               |                          | en 🗸                        |                        | 😰 Select All 🛛 🚻 🖌                                                       |
| ns<br>ns      | 🗆 - us                        | > 🗆 - en                 | > 🖬 🗉                       | Test1<br>test1         |                                                                          |
| Sites Project | >                             |                          |                             | Test3<br>test3         |                                                                          |
| ren13         | >                             |                          |                             | Test2<br>test2         |                                                                          |
|               |                               |                          |                             |                        |                                                                          |
|               |                               |                          |                             |                        | Title Testi<br>Neme testi                                                |
|               |                               |                          |                             |                        | Template Content Page<br>Modified 20 hours ago                           |
|               |                               |                          |                             |                        | Modified By Administrator<br>Language English<br>Published Not cublished |
|               |                               |                          |                             |                        |                                                                          |
|               |                               |                          |                             |                        |                                                                          |
|               |                               |                          |                             |                        |                                                                          |
|               |                               |                          |                             |                        |                                                                          |

100

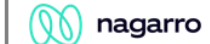

Step 2: Once the Page is opened, go to the content panel from the top left side panel and then click on the component tab and Drag the Table component from the left side panel and drop it inside the Layout Container. Or choose it from the available components list.

|    |          | - <del>7</del> 8                   |    |    |
|----|----------|------------------------------------|----|----|
|    | Compon   | ents                               |    |    |
| \$ | Q Filter | -                                  |    | ×  |
|    | All      |                                    |    | ~  |
|    | LO       | AA-EMS-Content                     |    | -  |
|    | Qu       | Quick Links<br>AA-EMS-Content      |    |    |
|    | =        | Rich Text Editor<br>AA-EMS-Content |    |    |
|    | Se       | Search<br>AA-EMS-Content           |    |    |
|    | Se       | Separator<br>AA-EMS-Content        | 0  |    |
|    | So       | Social Links<br>AA-EMS-Content     |    | 11 |
|    | Su       | Sub Banner<br>AA-EMS-Content       |    |    |
|    | =        | Table<br>AA-EMS-Content            |    |    |
|    | ті       | Title<br>AA-EMS-Content            |    | 81 |
| _  | -        | Video                              |    | •  |
|    | Insert î | New Compone                        | nt | ×  |
|    |          |                                    |    |    |
|    | Q Ent    | ter Keyword                        |    |    |
|    | Lict     |                                    |    | •  |
|    |          |                                    |    |    |
|    | Logo     |                                    |    |    |
|    | Quick L  |                                    |    |    |
|    | Rich Te  | xt Editor                          |    |    |
|    | Search   |                                    |    |    |
|    | Separat  | tor                                |    |    |
|    | Social L | inks                               |    |    |

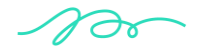

Sub Banner

Table Title Video

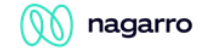

Step 3: Select the Table component and click on the wrench icon to open the component dialog.

Step 4: Enter the Table details in Table Dialog as per below snap.

| Prop  | erties  | Disp | olay |      |     |      |   |   |   |
|-------|---------|------|------|------|-----|------|---|---|---|
| т     | $T^{*}$ | т    | ≡ ~  | ∷≡ ~ | e e | ~ č? | - | ~ |   |
|       |         |      |      |      |     |      |   |   |   |
|       |         |      |      |      |     |      |   |   |   |
|       |         |      |      |      |     |      |   |   |   |
|       |         |      |      |      |     |      |   |   |   |
| Theme |         |      |      |      |     |      |   |   | 0 |
| Blue  | Theme   | ,    |      |      |     |      |   |   | ~ |
| ID    |         |      |      |      |     |      |   |   | 0 |
|       |         |      |      |      |     |      |   |   |   |

| Table               |                 | <b>e</b> = |
|---------------------|-----------------|------------|
| Properties D        | splay           |            |
| Component backgrour | d color options | •          |
| Grey                |                 | ~          |
|                     |                 |            |

Step 5: Fill in all the required details in the component dialog as following table.

| S. No | Field Title                              | Field Type | Field Description                                    | Mandatory<br>(Yes/No) |
|-------|------------------------------------------|------------|------------------------------------------------------|-----------------------|
| 1.    | Text                                     | Rich text  | Enter the text.                                      | No                    |
| 2.    | Theme                                    | Dropdown   |                                                      | No                    |
| 3     | Component<br>background color<br>options | Dropdown   | Select White or Grey for the<br>component background | No                    |

- Step 6: Click "Done" once you have entered all these details.
- Step 7: The Table will now be visible on the Page and can be previewed.

#### 5 User Interface

| Products $\lor$ Solution $\lor$ Trainings $\lor$ About $\lor$ Supp | oort ~ | El            | ASS<br>ectronic | SA AB         | L <b>OY</b><br>Hardwa | re            |
|--------------------------------------------------------------------|--------|---------------|-----------------|---------------|-----------------------|---------------|
| ABOUT PAGES → TESTING PAGE<br>This is table component              |        |               |                 |               |                       |               |
|                                                                    |        | Col 1<br>C1R1 | Col 2<br>C1R2   | Col 3<br>C1R2 | Col 4<br>C1R3         | Col 5<br>C1R3 |
|                                                                    |        |               |                 |               |                       |               |
|                                                                    |        |               |                 |               |                       |               |